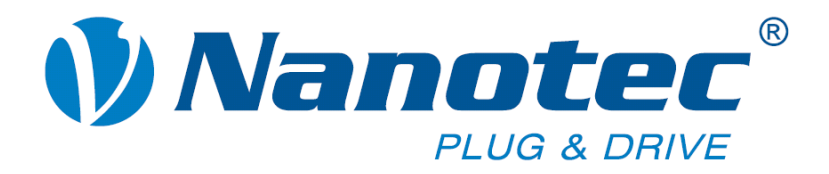

# **Technical Manual**

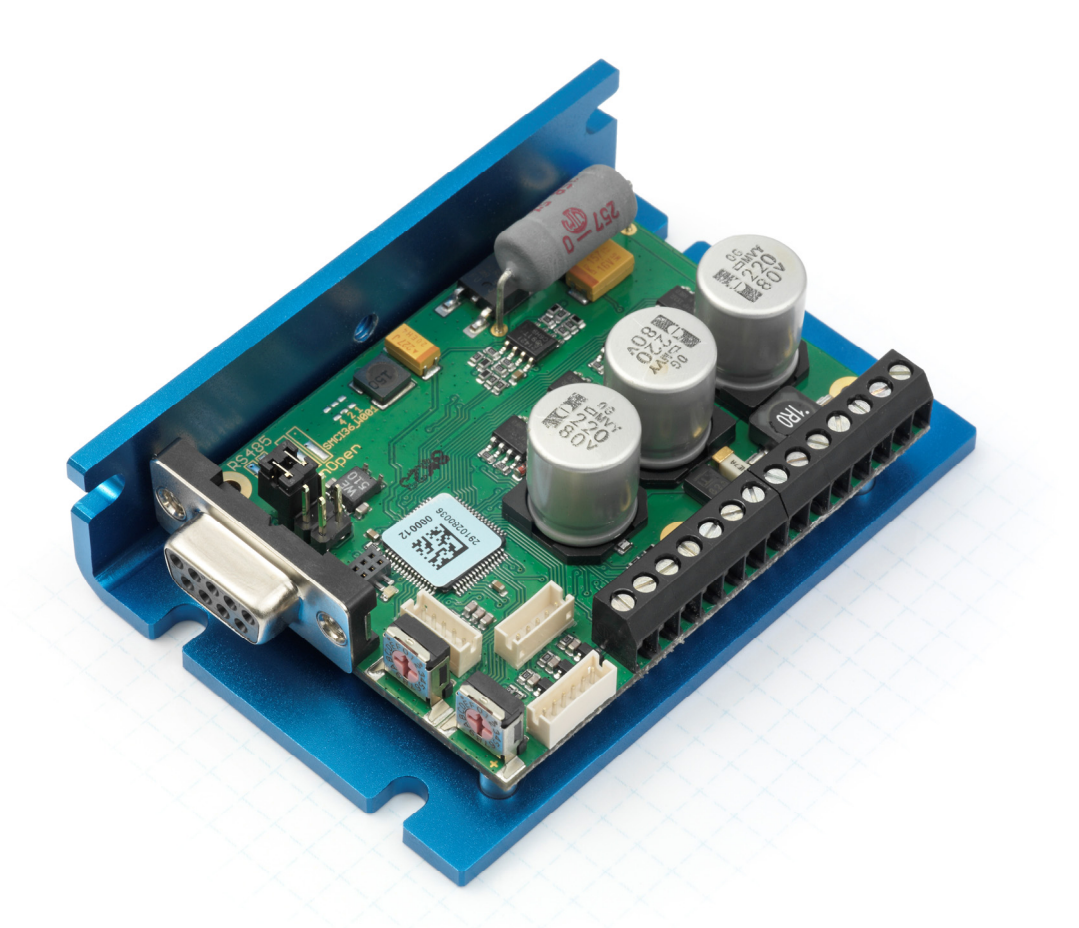

# Controller for stepper and BLDC motors SMCI36

NANOTEC ELECTRONIC GmbH & Co. KG Gewerbestraße 11 D-85652 Landsham near Munich, Germany Tel. +49 (0)89-900 686-0 Fax +49 (0)89-900 686-50 info@nanotec.de

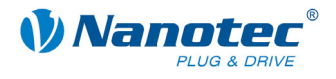

# Editorial

© 2011 Nanotec<sup>®</sup> Electronic GmbH & Co. KG Gewerbestraße 11 D-85652 Landsham / Pliening

Tel.: +49 (0)89-900 686-0 Fax: +49 (0)89-900 686-50

Internet: www.nanotec.de

All rights reserved!

MS-Windows 2000/XP/Vista/7 are registered trademarks of the Microsoft Corporation.

# Version/Change overview

| Version | Date       | Changes          |  |
|---------|------------|------------------|--|
| 1.0     | 11.02.2011 | New document C+P |  |
|         |            |                  |  |
|         |            |                  |  |

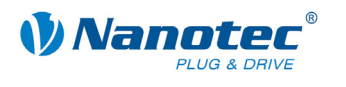

# About this manual

### Target group

This technical manual is intended for designers and developers who lack extensive experience with stepper motor technology but who need to commission a Nanotec<sup>®</sup> motor.

#### Important information

This technical manual must be carefully read <u>before installing and commissioning</u> the controller.

In the interests of its customers and to improve the function of this product, Nanotec<sup>®</sup> reserves the right to make technical alterations and further develop hardware and software without prior notice.

This manual was created with due care. It is exclusively intended as a technical description of the product and as commissioning instructions. The warranty is exclusively for repair or replacement of defective equipment, according to our general terms and conditions; liability for subsequent damage or errors is excluded. Applicable standards and regulations must be complied with during installation of the device.

For criticisms, proposals and suggestions for improvement, please contact the above address or send an email to: info@nanotec.de

#### **Additional manuals**

Please also note the following manuals from Nanotec:

| NanoPro<br>User Manual       | Configuration of controllers with the NanoPro software                                                     |                                                                                                    |
|------------------------------|----------------------------------------------------------------------------------------------------|----------------------------------------------------------------------------------------------------|
| NanoCAN User Manual          | Configuration of the CAN<br>communication for CANopen-<br>capable controllers with the<br>NanoCAN software | Wanter User Manual User Manual User Manua |
| Nanotec CANopen<br>reference | Comprehensive documentation of the CANopen functions                                                       | CARDECCE     CARDEN Reference     Manual     Breer Mar Publicher Gutershind     Breer Mar Publicher                                                                                                    |
| Programming manual           | Controller programming <ul> <li>Command Reference</li> <li>NanoJ</li> <li>COM port</li> </ul>              | Nanctec     Noncee     Seper motor positioning controls     Vale for finance venim 23.81.30(                                                                                                    |

The manuals are available for downloading at www.nanotec.de.

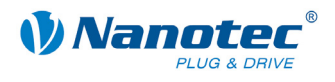

# Contents

| 1     | Overview                                        | 5  |
|-------|-------------------------------------------------|----|
| 2     | Connecting and commissioning                    | 7  |
| 2.1   | Overview                                        | 7  |
| 2.2   | Stepper motor                                   | 8  |
| 2.3   | BLDC motor                                      | 9  |
| 2.4   | Commissioning                                   | 10 |
| 3     | Connections and wiring                          | 13 |
| 3.1   | Hall sensor: Connector X1                       | 13 |
| 3.2   | Inputs and outputs: Connectors X4 and X5        |    |
| 3.3   | Encoder connection: Connector X2                |    |
| 3.4   | Motor and power supply connection: Connector X3 |    |
| 3.4.1 | Pin assignment                                  |    |
| 3.4.2 | Stepper motor connection                        |    |
| 3.4.3 | BLDC motor connection                           |    |
| 3.4.4 | Power supply connection                         |    |
| 3.5   | RS485 network/CANopen: Connector X14            |    |
| 4     | Operating modes                                 |    |
| 4.1   | Serial operating modes                          | 21 |
| 4.2   | CANopen operating modes                         |    |
| 5     | Troubleshooting                                 | 24 |
| 6     | Technical data                                  |    |
| Index |                                                 |    |

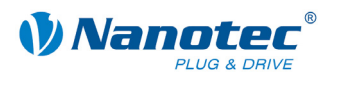

# 1 Overview

#### Introduction

Motor controller SMCI36 is an extremely compact and cost-effective constant current final output stage with integrated Closed-Loop current control.

Due to its powerful performance and functional variety, it offers designers and developers a rapid and simple method of resolving numerous drive requirements with less programming effort.

It is used for controlling standard stepper motors (including with attached encoders) or motors with an integrated encoder. BLDC motors are also supported.

The SMCI36 is ideal for device installation due to its open, economical design and TTL signal level (5 V). For machine integration, we recommend the closed controllers SMCI33 and SMCI47-S-2, which can also process 24 V signals and are built on the same software basis.

# **SMCI36** functions

The SMCI36 controller features the following functions:

- 12-72 V supply voltage, rated current 6 A rms, max. phase current 9 A rms.
- Microstep -1/1 1/64 final output stage (step resolution of up to 0.014° in motor with a step angle of 0.9° in 1/64 step mode)
- Closed-Loop current control (sinusoidal commutation via the encoder)
- Sinusoidal commutation for BLDC motors with hall sensors for better running smoothness and higher speed ranges
- RS485/CANopen port for parameterization and control
- Network capability with up to 254 motors (RS485) or 127 motors (CANopen)
- · Microstep emulation in full step operation for smoother running
- Powerful DSP microprocessor for flexible I/O
- Sequence programs with NanoJ
- · Easy configuration with the NanoPro or NanoCAN Windows software

# ClosedLoop

Closed-Loop current control (sinusoidal commutation via the encoder)

In contrast to conventional controllers which only actuate the motor or adjust the position via the encoder, sinusoidal commutation controls the stator magnetic field via the rotary encoder as in a servomotor. The stepper motor acts in this operating mode as nothing more than a high pole servomotor, i.e. the classic stepper motor noises and resonances vanish. Because the current is controlled, the motor can no longer lose any steps up to its maximum torque.

If the controller recognizes that the rotor is falling behind the stator field due to overload, adjustments are made with optimal field angle and increased current. In the opposite case, i.e. if the rotor is running forward due to the torque, the current is automatically reduced so that current consumption and heat development in the motor and controller are much lower compared to normal controlled operation.

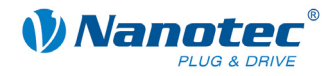

### dsp**Drive**°

With dspDrive<sup>®</sup>, the motor current is controlled directly by a digital signal processor. Unlike conventional ICs, which resolve the winding current measurement and the target current value with only 6 or 8 bits, the new dspDrive<sup>®</sup> performs the entire control with a resolution of 12 bits. The parameters of the PI current controller can be adjusted to the motor and its target speed.

This has the following application advantages:

- Very smooth, low-resonance operation with a sinusoidal current in the windings, even at low speeds.
- Very good step angle accuracy and synchronization, even in open-loop operation.
- BLDC motors can be controlled as well.

# Nano

The integrated programming language NanoJ, based on the Java standard, means complete application programs can be realized on the drivers that can be executed independently without a higher-order controller.

The programs can be created, compiled directly and written to the controller with the free NanoJEasy editor.

More detailed information can be found in the separate programming manual.

#### Activation via CANopen

# CANopen

It is possible to include the stepper motor controller in a CANopen environment with the SMCI36.

More detailed information on this can be found in the CANopen reference and in the NanoCAN user manual.

#### Presettings

When the SMCI36 is delivered, it is preconfigured to relative positioning mode.

The step mode can only be changed via software. It is preset to the half step setting. Due to microstep emulation, however, the stepper motor runs very smoothly and with excellent performance even in the half step.

#### Further settings

The operating behavior of the motor can be set and optimized according to individual requirements by setting the motor-related parameters. The parameters can be set using the NanoPro or NanoCAN software and significantly reduce commissioning time.

Converter cable ZK-RS485-USB or a suitable CAN adapter is needed for the PC connection.

More detailed information on this can be found in the separate NanoPro or NanoCAN user manual.

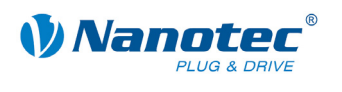

# 2 Connecting and commissioning

# 2.1 Overview

# Connectors

The controller has the following connectors:

- X1: Hall sensor
- X2: Encoder

X3: Motor and power supply

X4 and X5: Inputs and outputs

X14: Communication (RS485/CAN)

# Jumper RS485/CAN

The controller has a jumper field (X11/X12) for selecting the communication port (RS485 or CAN).

# Arrangement

The following figure shows the arrangement of the connectors and the jumper on the printed circuit board.

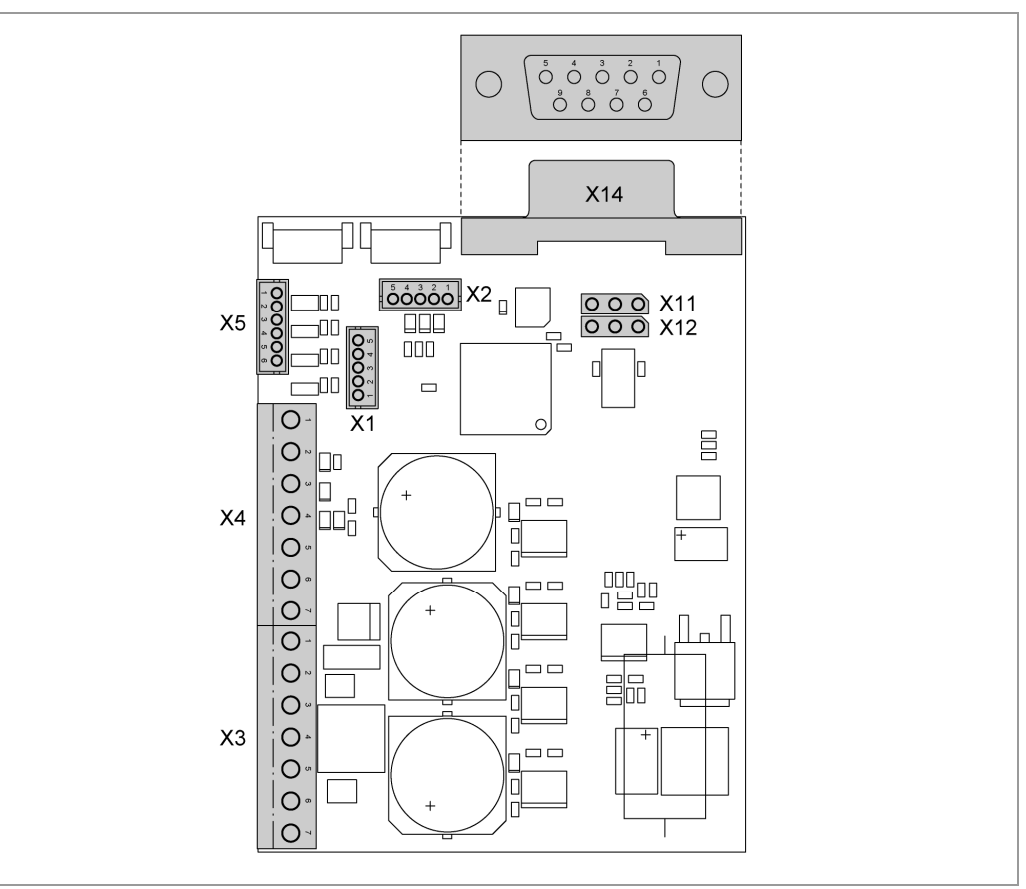

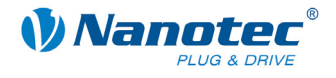

# 2.2 Stepper motor

# **Connection diagram**

To operate a stepper motor using the SMCI36, the wiring must be implemented according to the following connection diagram.

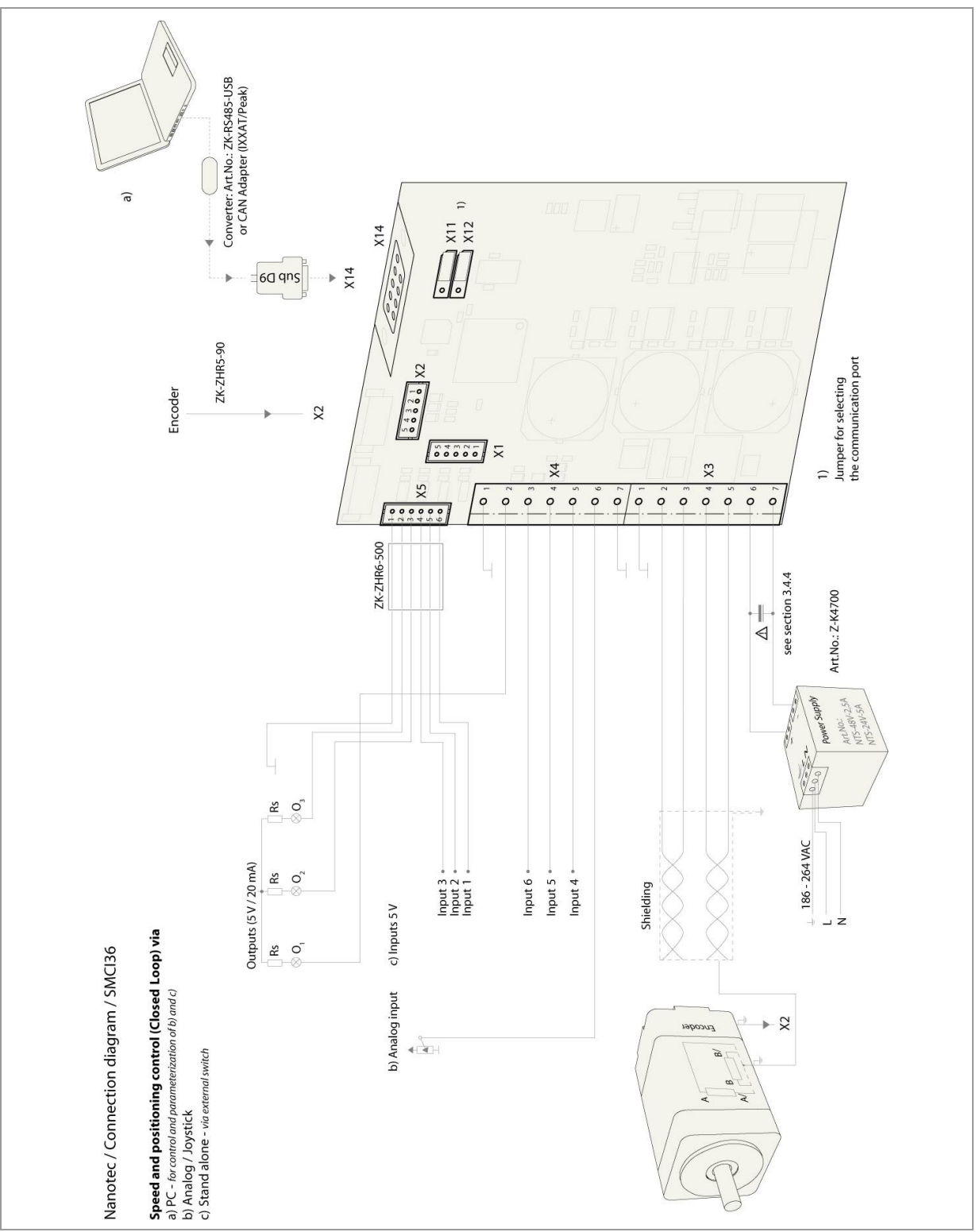

The pin configuration for the motor can be found on the motor data sheet, which can be downloaded from www.nanotec.de.

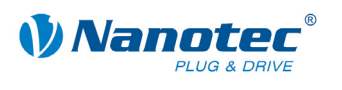

# 2.3 BLDC motor

# **Connection diagram**

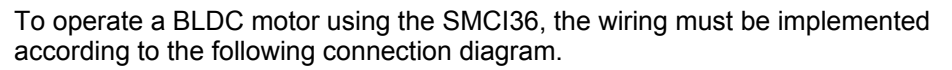

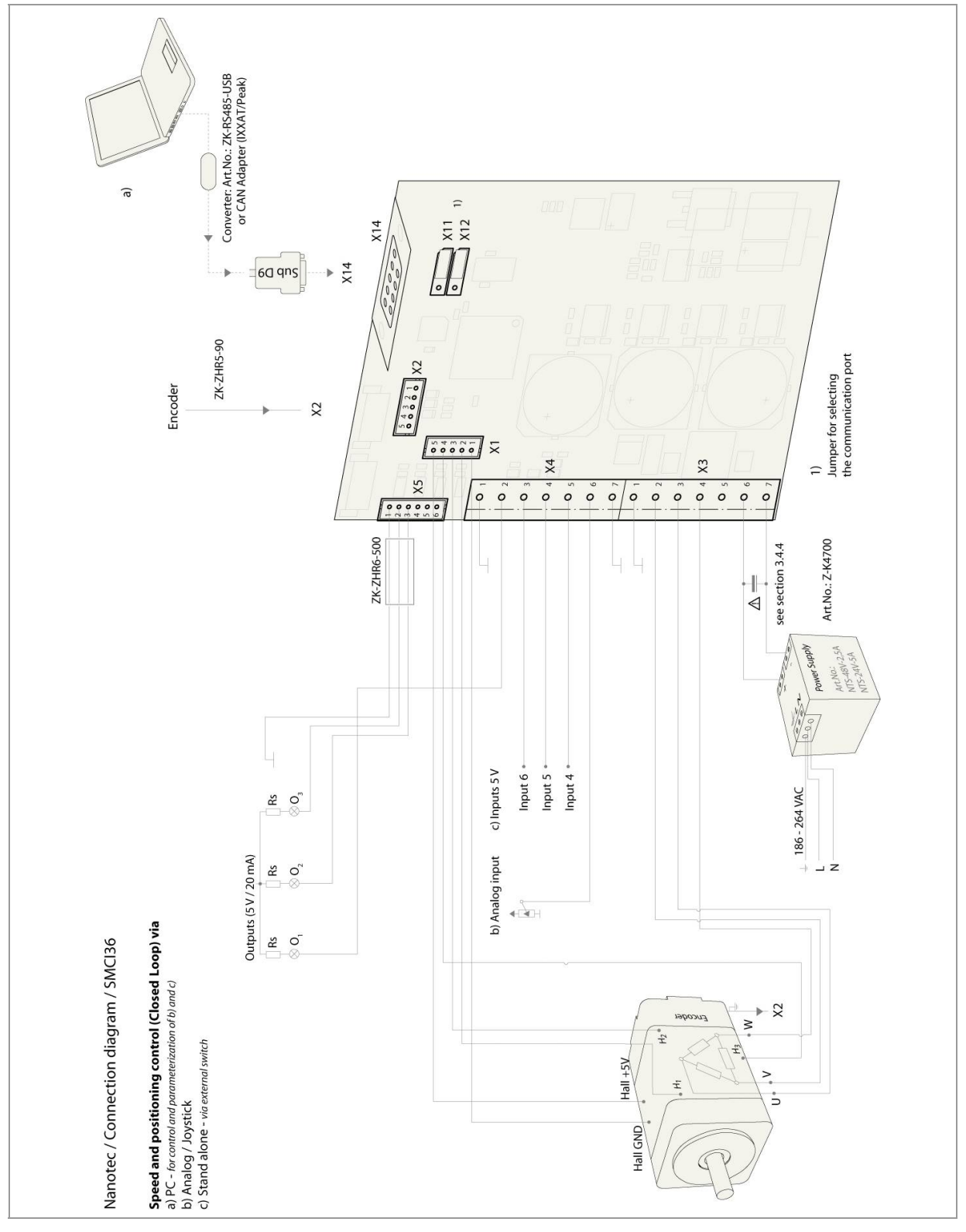

The pin configuration for the motor can be found on the motor data sheet, which can be downloaded from www.nanotec.de.

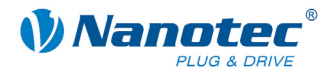

# 2.4 Commissioning

# Introduction

Commissioning of the SMCI36 motor controller is described below.

If you want to work with a PLC or your own program later, you will find the necessary information in the separate "Programming Manual".

Familiarize yourself with the SMCI36 controller and the corresponding control software before you configure the controller for your application.

This section describes the main first steps you need to take to be able to begin working with the SMCI36 and the NanoPro software (RS485) or NanoCAN software (CANopen) from a PC. You will find more detailed information in the separate NanoPro and NanoCAN manuals.

# **Operation with presettings**

The SMCI36 is delivered with the following presettings:

- Operating mode: Positioning
- Step mode: Half step (with microstep emulation)
- Inputs on connectors X4/X5 (all 5 V):
  - Input 6 = external reference switch
  - Input 5 = record selection bit 3
  - Input 4 = record selection bit 2
  - Input 3 = record selection bit 1
  - Input 2 = record selection bit 0
  - Input 1 = start/reset
- Phase current: 50%
- Phase current during idle: 25%

# Commissioning with NanoPro

Proceed as follows when commissioning the controller with NanoPro:

| Step | Action                                                                           | Note                                                                                      |  |
|------|----------------------------------------------------------------------------------|-------------------------------------------------------------------------------------------|--|
| 1    | Install the NanoPro controller software on your PC.                              | Download from<br>www.nanotec.de                                                           |  |
|      | See the separate NanoPro manual.                                                 |                                                                                           |  |
| 2    | Connect the controller to the stepper motor according to the connection diagram. | Connection diagram, see Section 2.                                                        |  |
|      |                                                                                  | Detailed information on connections can be found in Section 3.                            |  |
| 3    | Switch on the operating voltage<br>(12 V DC 72 V DC).<br>CAUTION!                | The red LED lights up briefly.                                                            |  |
|      | An operating voltage > 75 V will destroy the output stage!                       |                                                                                           |  |
|      | • Follow the instructions in Section 3.4.4.                                      |                                                                                           |  |
| 4    | If necessary, install the driver for the converter cable ZK-RS485-USB.           | Download from<br><u>www.nanotec.de</u><br>under the<br>Accessories/Converter<br>menu item |  |

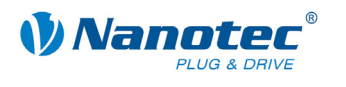

| Step | Action                                                                                                    | Note                                                                                                    |
|------|----------------------------------------------------------------------------------------------------|----------------------------------------------------------------------------------------------------|
| 5    | Connect the controller to the USB port of your                                                                                                    | Order identifier:                                                                                             |
|      | PC.                                                                                                    | <ul> <li>ZK-RS485-USB</li> </ul>                                                                              |
|      | ZK-RS485-USB.                                                                                                    |                                                                                                    |
| 6    | Start the NanoPro software.                                                                                                    | The NanoPro main menu                                                                                         |
|      | Manahow V 1668 / (PC1) Pie Langung Noter 1 Hoter System Help Heter : Journal Hoter Store Note                                                                                                    | opens.                                                                                                    |
|      | Marcine MMC 198     Marca Redd Stratements     Marca Redd Stratements     Marca Redd Stratemen |                                                                                                    |
| 7    | Select the <communication> tab. Brake   Display Properties   Errorcorrection   Input   Output   Communication   SI</communication>                                                                                                    |                                                                                                    |
| 8    | In the "Port" field, select the COM port to which                                                                                                    | The number of the COM                                                                                         |
|      | Ine SMCI36 Is connected.                                                                                                    | is connected can be found                                                                                     |
|      |                                                                                                    | in the device manager of                                                                                      |
|      | Write Timeout 1000 ms                                                                                                    | your Windows PC (System Control/System/Hardware).                                                             |
|      | Read Timeout 1000 ms                                                                                                    | ······································                                                                        |
|      | Baudrate 19200 bps                                                                                                    |                                                                                                    |
| 9    | Select the "115200 bps" entry in the "Baudrate" selection field.                                                                                                    |                                                                                                    |
| 10   | Check the current setting using the motor data sheet.                                                                                                    | Under no circumstances<br>may the current be set to a<br>value higher than the rated<br>current of the motor. |
| 11   | Select the "Movement Mode" tab.                                                                                                    |                                                                                                    |
|      | Movement Mode Motor Settings Brake Display Properties Errorcorrec                                                                                                    |                                                                                                    |
| 12   | Click on the <test record=""> button to perform<br/>the preset travel profile.</test>                                                                                                    | The connected motor runs<br>with the preset travel profile<br>(default travel profile for                     |
|      | Stop Record                                                                                                    | new instaliations).                                                                                           |
|      | Save to Motor                                                                                                    |                                                                                                    |
|      | Read from Motor                                                                                                    |                                                                                                    |
| 13   | You can now enter your required settings.<br>For instance, you can enter a new travel profile.                                                                                                    | See the separate NanoPro manual.                                                                              |

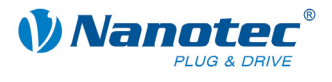

# Commissioning with NanoCAN

| D                       |                   |                 |          |
|-------------------------|-------------------|-----------------|----------|
| Proceed as follows when | commissioning the | controller with | NanoCAN: |

| Step | Action                                                                                                    | Note                                                                                                    |
|------|----------------------------------------------------------------------------------------------------|----------------------------------------------------------------------------------------------------|
| 1    | Install the NanoCAN control software on your PC.                                                                                                    | Download from<br>www.nanotec.de                                                                               |
| 2    | Connect the controller to the stepper motor according to the connection diagram.                                                                                                  | Connection diagram, see<br>Section 2.<br>Detailed information on<br>connections can be found<br>in Section 3. |
| 3    | Switch on the operating voltage<br>(12 V DC 72 V DC).<br>CAUTION!<br>An operating voltage > 75 V will destroy the<br>output stage!<br>• Follow the instructions in Section 3.4.4. |                                                                                                    |
| 4    | Install and configure your CANopen adapter from IXXAT or Peak.                                                                                                    | Details can be obtained<br>from the manufacturer of<br>the CANopen adapter.                                   |
| 5    | Start the NanoCAN software.                                                                                                    |                                                                                                    |
| 6    | Select the desired node ID and, if necessary, the CAN card in the <configuration &="" nmt=""> tab.</configuration>                                                                |                                                                                                    |
| 7    | Select the desired operating mode (e.g. PP mode) by selecting the appropriate tab.                                                                                                |                                                                                                    |
| 8    | Click on the <power on=""> button.</power>                                                                                                    |                                                                                                    |
| 9    | Enter the desired target position in the "target" field.                                                                                                    |                                                                                                    |
| 10   | Click on the <start> button.</start>                                                                                                    |                                                                                                    |

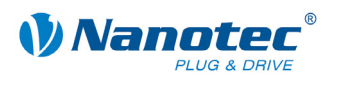

# 3 Connections and wiring

# 3.1 Hall sensor: Connector X1

# Pin assignment

| Pin-<br>No. | Name   | Remark |
|-------------|--------|--------|
| 1           | GND    |        |
| 2           | Hall 1 |        |
| 3           | Hall 2 |        |
| 4           | Hall 3 |        |
| 5           | +5 V   |        |

# 3.2 Inputs and outputs: Connectors X4 and X5

# Introduction

An overview of the assignments can be found in the connection diagram in Section 2. This section looks in detail at the assignments, functions and wiring of connectors X4 and X5.

#### Pin assignment X4

| Pin-<br>No. | Name      | Remark                      |
|-------------|-----------|-----------------------------|
| 1           | GND       |                             |
| 2           | Output 1  | Digital output (5 V, 20 mA) |
| 3           | Input 6   | Digital inputs (max. +5 V)  |
| 4           | Input 5   |                             |
| 5           | Input 4   |                             |
| 6           | Analog In | Analog input (-10 V +10 V)  |
| 7           | GND       |                             |

# Pin assignment X5

The X5 connector is a JST-ZHR6 connector. Suitable connection cable: ZK-ZHR6-500 (length 500 mm, single-conductor).

| Pin<br>no. | Name     | Remark                        |
|------------|----------|-------------------------------|
| 1          | GND      |                               |
| 2          | Output 3 | Digital outputs (5 V, 20 mA)  |
| 3          | Output 2 |                               |
| 4          | Input 3  | Digital inputs (max. +5 V)    |
| 5          | Input 2  | In BLDC motors, inputs 1 to 3 |
| 6          | Input 1  | cannot be used.               |

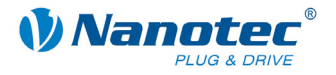

#### Function of the inputs

All digital inputs – with the exception of the "Clock" input in the clock directional mode – can be freely programmed using the NanoPro software (e.g. as a limit position switch, enable, etc.) and can be used for sequential control with NanoJ.

All inputs can be configured for "active-high" (PNP) or "active-low" (NPN) with NanoPro.

# Signal status at the outputs

The following table shows the possible signal states at outputs 1 to 3:

| Signal statuses |          |          | Meaning                                     |
|-----------------|----------|----------|---------------------------------------------|
| Output 3        | Output 2 | Output 1 |                                             |
|                 | 0        | 0        | Rotation monitoring (error) or limit switch |
|                 | 0        | 1        | Motor idle (waiting for new command)        |
|                 | 1        | 0        | Busy (controller processing last command)   |
|                 | 1        | 1        | Reference point or zero point reached       |
| 1               |          |          | Excess temperature or undervoltage          |

The outputs can be freely programmed using the NanoPro software.

#### Note:

Output 3 is also used to display errors and when switching on the controller.

#### Input wiring

# Note:

The voltage must not exceed 5 V. To switch off safely, it must drop below 2 V and to switch on safely, it must be at least 4.5 V.

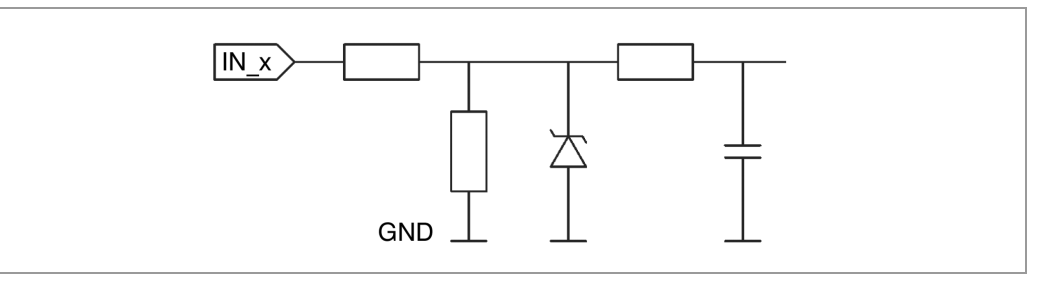

# **Output wiring**

The outputs are TTL outputs (5 V/max. 20 mA). To be able to test the output, an LED with a series resistance against earth can be integrated. The LED lights up when the output is active.

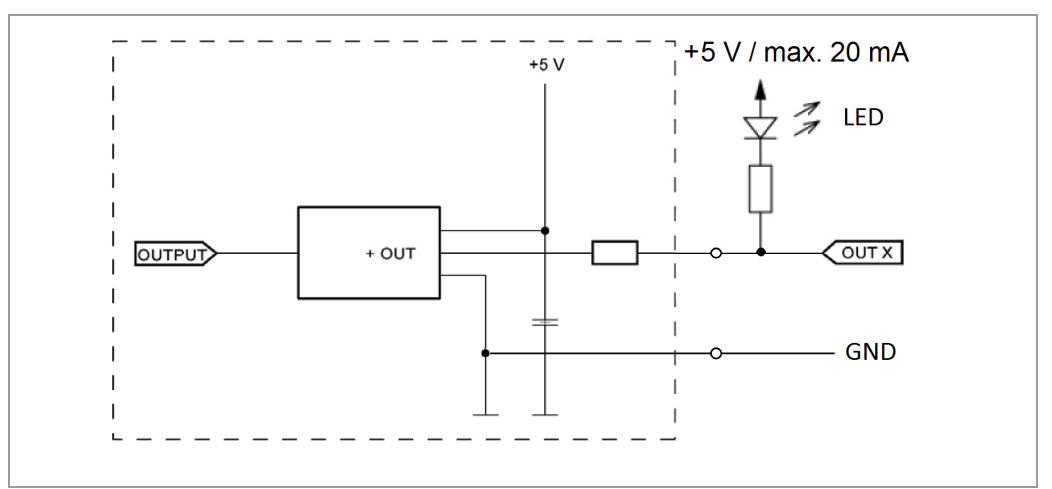

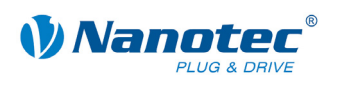

# 3.3 Encoder connection: Connector X2

#### Pin assignment

The X2 connector is a JST-ZHR5 connector. Suitable connection cable: ZK-ZHR5-90 (length 90 mm, single-conductor).

| Pin<br>no. | Name            | Remark |
|------------|-----------------|--------|
| 1          | GND             |        |
| 2          | Track (B)       |        |
| 3          | Index track (I) |        |
| 4          | Track (A)       |        |
| 5          | +5 V            |        |

# **Optional encoder**

An optional encoder can be connected to the controller.

By default, the control for a three-channel encoder is set up with 500 pulses/revolution in an 1.8° stepper motor. With an 0.9° stepper motor, you should use an encoder with 1000 pulses/revolution to achieve the same control quality. Depending on the application, it may make sense to use higher encoder resolutions (up to max. 2000 pulses/revolution) to improve control quality or to use a lower resolution (min. 200 pulses/revolution) for low-cost applications or for step monitoring alone.

The following encoder resolutions can be processed by the controller: 192, 200, 400, 500, 512, 1000, 1024, 2000, 2048.

#### Recommendation

If possible, use Nanotec encoders with the order identifier WEDS/WEDL-5541 Xxx.

If an encoder is **not** used, the "Disable" mode must be set in the "Error correction" tab in the "Rotation Direction Mode" selection menu. See the separate NanoPro manual.

#### Using encoders with line drivers

WEDL series encoders with a line driver output an inverted signal in addition to the encoder signal; this leads to better interference immunity and is especially recommended for long lines lengths (> 500 mm) and neighboring interference sources. The differential signal can be evaluated with a line driver/encoder adapter.

Since the SMCI36 is designed for device installation, the differential signals are not evaluated so that only channels A, B and I need to be connected to perform position monitoring. We recommend shielding and twisting the encoder line to minimize interference with the encoder signal from the outside.

If the line length in your application exceeds 500 mm, or if there is interference on the lines due to other sources, we recommend the use of controller SMCI33 or SMCI47-S, for which there is an adapter for encoders with a line driver.

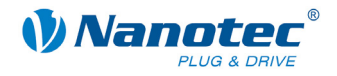

# 3.4 Motor and power supply connection: Connector X3

# 3.4.1 Pin assignment

| Pin<br>no. | Name | Remark                                                |
|------------|------|-------------------------------------------------------|
| 1          | GND  | Earth (0 V)                                           |
| 2          | A    | See the data sheet of the connected stepper motor.    |
| 3          | A/   | In BLDC motors:<br>• A = V                            |
| 4          | В    | • A/ = U                                              |
| 5          | В/   | <ul> <li>B = W</li> <li>B/ = not connected</li> </ul> |
| 6          | Vcc  | Operating voltage +12 V DC +72 V DC                   |
| 7          | GND  | Earth (0 V)                                           |

# 3.4.2 Stepper motor connection

# **General information**

The motor is connected to the SMCI36 with a 4-wire cable. Twisted wire pair cables with braided shields are recommended.

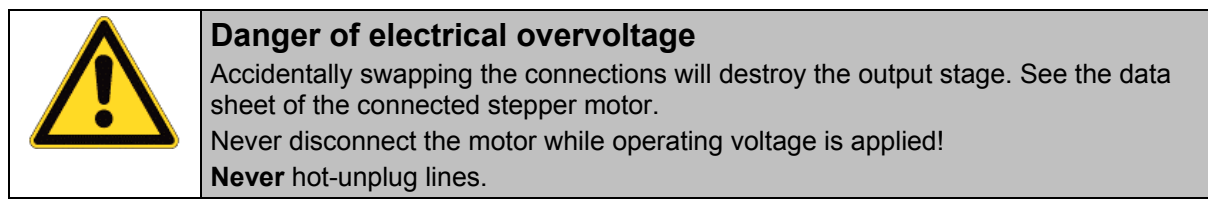

# 3.4.3 BLDC motor connection

See Section BLDC motor "2.3".

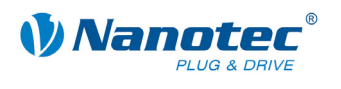

# 3.4.4 Power supply connection

### Permissible operating voltage

The permissible operating voltage for the SMCI36 lies between +12 and +72 V DC; it must not exceed 75 V or fall below 10 V.

A charging capacitor with minimum 4700  $\mu$ F (10000  $\mu$ F) must be provided for the operating voltage to prevent exceeding the permissible operating voltage (e.g. during braking).

| Danger of electrical overvoltage                                                                                        |
|----------------------------------------------------------------------------------------------------|
| Connect a charging capacitor with minimum 4700 µF!                                                                      |
| Use charging capacitors Z-K4700 from Nanotec to a maximum operating voltage of 50 V only!                               |
| Connect a capacitor with 10000 $\mu F$ for motors with flange size 86x86 (series ST8918) or greater!                    |
| An operating voltage > 75 V will destroy the output stage!                                                              |
| Accidentally swapping the connections will destroy the output stage. See the data sheet of the connected stepper motor. |
| Never disconnect the motor while operating voltage is applied!                                                          |
| Never hot-unplug lines.                                                                                                 |

#### **Connection diagram**

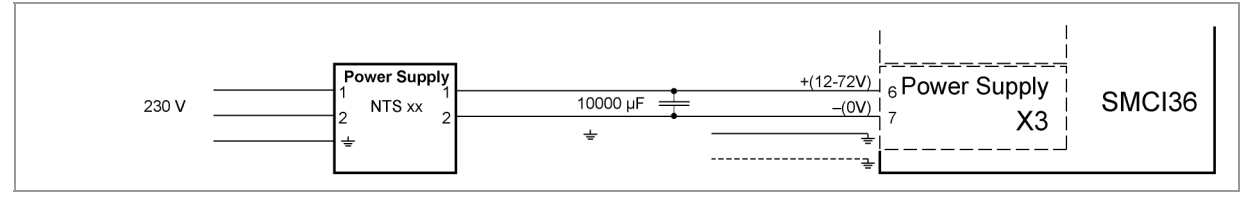

Note:

Overall connection diagram, see Section 2 "Connecting and commissioning".

# Accessories

Appropriate power packs and charging capacitors are available as accessories:

| Designation        | Order identifier                                                                                                |
|--------------------|----------------------------------------------------------------------------------------------------|
| Power pack         | NTS-xxV-yA                                                                                                    |
|                    | Information on the selection of the required<br>power supply unit can be found in our FAQ on<br>www.nanotec.de. |
| Charging capacitor | Z-K4700 (to max. 50 V) or Z-K10000                                                                              |

# Note:

Further information about accessories can be found on the Nanotec website: www.nanotec.de

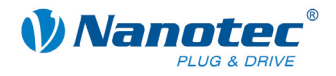

# 3.5 RS485 network/CANopen: Connector X14

# SMCI36 in a network

Up to 254 (RS485) or 127 (CANopen) stepper motor controls can be controlled in a network from a PC or PLC.

These network connections are set up via the RS485/CANopen port.

# Pin assignment

| Pin<br>no. | Name       | Remark               |
|------------|------------|----------------------|
| 1          | NC         | Not assigned         |
| 2          | Rx+ / CAN- | RS485 Rx+ / CAN low  |
| 3          | CAN GND    | Output GND (0 V)     |
| 4          | Tx+        | RS485 Tx +           |
| 5          | NC         | Not assigned         |
| 6          | GND        | Output GND (0 V)     |
| 7          | Rx- / CAN+ | RS485 Rx– / CAN high |
| 8          | GND        | Output GND (0 V)     |
| 9          | Tx-        | RS485 Tx –           |

# Jumper RS485/CAN

The controller has a jumper field (X11/X12) for selecting the communication port (RS485 or CAN).

When setting, note the copper label on the printed circuit board.

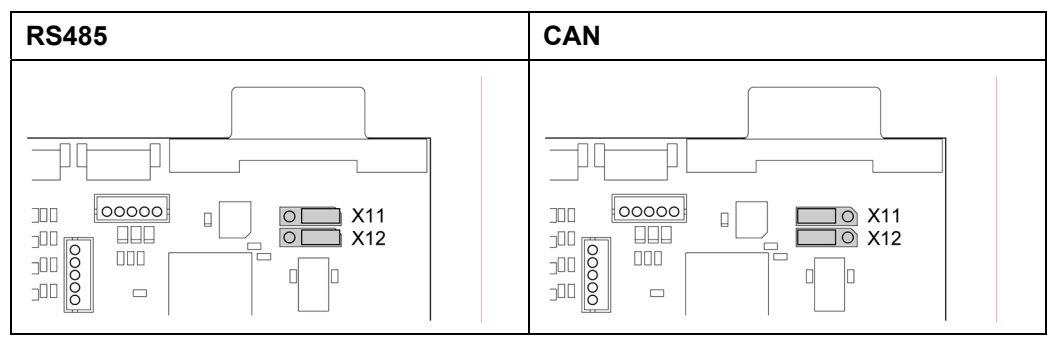

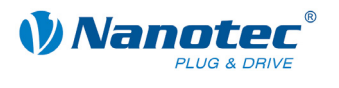

# Setting the RS485 module address

# Hardware setting

The RS485 module address can be set by hardware via two HEX coded switches on the printed circuit board.

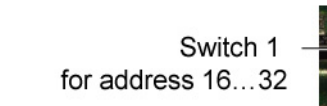

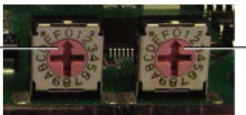

Switch 2 for address 1...15

The 16's place is set with switch 1 (left) and the 1's place is set with switch 2 (right).

| Module address   | Switch 2 (right) | Switch 1 (left) |
|------------------|------------------|-----------------|
| Software setting | 0                | 0               |
| 1                | 1                | 0               |
| 2                | 2                | 0               |
|                  |                  |                 |
| 15               | F                | 0               |
| 16               | 0                | 1               |
| 17               | 1                | 1               |
|                  |                  |                 |
| 32               | 0                | 2               |
|                  |                  |                 |
| 64               | 0                | 3               |
|                  |                  |                 |
| 80               | 0                | 5               |
|                  |                  |                 |
| 96               | 0                | 6               |
|                  |                  |                 |
| 112              | 0                | 7               |
|                  |                  |                 |
| 255              | F                | F               |

When the power supply is applied, the controller checks which address is set with the 2 hardware switches. This hardware address is then adopted. After the address is changed, the power supply must be briefly switched off and on again.

# Software setting

Both switches are set to 0 at delivery. With this setting, the address can be changed in the software as of firmware status 04 December 2008 or later. See the separate NanoPro manual.

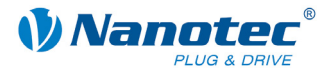

### Setting the CANopen module address

There are two basic ways of setting the CANopen node ID and the baud rate:

- Hardware setting: using the rotary switch on the controller
- Software setting: using NanoCAN, see separate NanoCAN manual.

To be able to make a software setting with NanoCAN, a certain value must be set on the rotary switches of the control; see the following table:

| Rotary switch value<br>dec<br>(hex) | Node ID                            | Baud rate |  |
|-------------------------------------|------------------------------------|-----------|--|
| <b>0</b><br>(0x00)                  | From EEPROM                        | = 1 MBaud |  |
| <b>1 - 127</b><br>(0x01 - 0x7F)     | = rotary switch value              |           |  |
| <b>128</b><br>(0x80)                | From EEPROM                        |           |  |
| <b>129 - 255</b><br>(0x81 - 0xFF)   | = rotary switch value<br>minus 128 |           |  |

#### Note:

The rotary switches must be set to the desired value before the control is switched on since this value is only read in when the control is restarted.

The rotary switches can be used to set a two-digit hexadecimal number (0x00 to 0xFF):

- Right rotary switch: 1's place (e.g. 0x0F)
- Left rotary switch: 16's place (e.g. 0xF0)

## Example 1:

If the left rotary switch is set to 2 and the right rotary switch is set to 1 (0x21), this yields a decimal value of 33 (= 2\*16 + 1\*1).

In this case, the node ID is set to 33 on the hardware. The baud rate is set to 1 MBaud.

# Example 2:

If the left rotary switch is set to 8 and the right rotary switch is set to 0 (0x80), this yields a decimal value of 128 (= 8\*16 + 0\*1).

In this case, the node ID and baud rate are read out of the EEPROM.

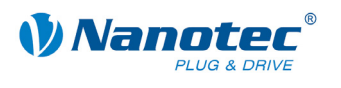

# 4 **Operating modes**

# 4.1 Serial operating modes

# Introduction

Depending on the travel profile, the motor can be operated using different operating modes. Due to its powerful performance and functional variety, it offers designers and developers a rapid and simple method of resolving numerous drive requirements with less programming effort.

Select the required operating mode for each travel profile and configure the controller according to your requirements.

More detailed information can be found in the separate NanoPro manual.

#### Overview of operating modes and their areas of application

| Operating mode         | Application                                                                                                    |
|------------------------|----------------------------------------------------------------------------------------------------|
| Relative positioning   | Use these modes to travel to a specific position.                                                                                                    |
| Absolute positioning   | The motor travels according to a specified travel profile from a Position A to a Position B.                                                                                                    |
| Internal reference run | During the internal reference run, the motor travels to<br>an internal reference point (the index mark of the<br>encoder; only in combination with an encoder) at the<br>set minimum speed.                                                                                                    |
| External reference run | During an external reference run, the motor travels to a switch connected to the reference input.                                                                                                    |
| Speed mode             | Use this mode when you wish to travel with a specific speed (e.g. a conveyor belt or pump speed).                                                                                                    |
|                        | In the speed mode, the motor accelerates with a specified ramp from the starting speed ("V Start" start frequency) to the specified maximum speed ("V Normal" maximum frequency).                                                                                                    |
|                        | With multiple inputs, the rpm can be regulated to different speeds on the fly.                                                                                                    |
| Flag positioning mode  | The flag positioning mode offers a combination of the speed and positioning modes. The motor is initially operated in speed mode; when a trigger point is reached, it changes to the positioning mode and travels to the specified setpoint position (relative to the trigger position).<br>Use of this operating mode for purposes such as labeling: The motor first accelerates to the specified product with the |
|                        | set ramp. When the labels are detected, the preset distance (position) is traveled to apply the labels.                                                                                                    |

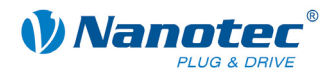

| Operating mode                    | Application                                                                                                    |  |
|-----------------------------------|----------------------------------------------------------------------------------------------------|--|
| Clock direction mode, left        | Use this mode when you wish to operate the motor                                                                                                    |  |
| Clock direction mode, right       | with a higher-order controller (e.g. CNC controller).<br>In the clock direction mode, the motor is operated via<br>two inputs by a higher-order positioning controller<br>(indexer) with one clock signal and one directional |  |
| Clock direction mode<br>Int. Ref. |                                                                                                    |  |
| Clock direction mode              | signal.                                                                                                    |  |
| Ext. Ref.                         | Depending on the mode selected (Int. Ref./Ext. Ref.), the internal or external reference run is supported.                                                                                                    |  |
| Analog and joystick mode          | The motor is simply controlled in this operating mode with a potentiometer or a joystick (–10 V to +10 V).                                                                                                    |  |
|                                   | Use this mode if you want to use the motor in a simple application:                                                                                                    |  |
|                                   | • Setting a specific speed, e.g. via an external potentiometer,                                                                                                    |  |
|                                   | <ul> <li>Traveling synchronously with a higher-order<br/>controller with analog output (–10 V to +10 V).</li> </ul>                                                                                                    |  |
| Analog positioning mode           | Use this mode to travel to a specific position.                                                                                                    |  |
|                                   | The voltage level on the analog input is proportional to the required position.                                                                                                    |  |
| Torque mode                       | Use this mode if you wish require a specific output<br>torque, independent of the speed, as is the case in<br>typical winding and unwinding applications. The<br>maximum torque is specified via the analog input.            |  |

# Selecting the operating mode in NanoPro

| Movement Mode                                                                                                    | Motor Settings                                                                                                    | Brake                                        | Display Properties                                            | Errorcorrecti                                                          | on Input                                                                                     | Output                                                      | Communication |
|----------------------------------------------------------------------------------------------------|----------------------------------------------------------------------------------------------------|----------------------------------------------|---------------------------------------------------------------|------------------------------------------------------------------------|----------------------------------------------------------------------------------------------|-------------------------------------------------------------|---------------|
| Drive Profile                                                                                                    |                                                                                                    | Operation Type                               | Positi                                                        | onmode - F                                                             | lelative                                                                                     | •                                                           |               |
| 01. Positionmoo<br>02. Positionmoo<br>03. Positionmoo<br>04. Positionmoo<br>05. Positionmoo<br>06. Positionmoo<br>07. Positionmoo<br>08. Positionmoo<br>09. Positionmoo | le - Relative, 400<br>le - Relative, 400<br>le - Relative, 400<br>le - Relative, 400<br>le - Relative, 400<br>le - Relative, 400<br>le - Relative, 400<br>le - Relative, 400 | ),<br>),<br>),<br>),<br>),<br>),<br>),<br>), | Position Demand<br>Direction<br>Minimal Speed<br>Target Speed | Positi<br>Positi<br>Refer<br>Refer<br>Spee<br>Flag f<br>Clock<br>Clock | onmode - R<br>onmode - A<br>ence Run I<br>ence Run I<br>d<br>d<br>Direction I<br>Direction I | lelative<br>bsolute<br>nternal<br>External<br>Left<br>Right |               |

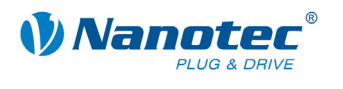

# 4.2 CANopen operating modes

### Introduction

The motor can be operated using a total of 4 different operating modes in CANopen mode.

More detailed information can be found in the separate NanoCAN manual.

Overview of operating modes and their areas of application

| Operating mode                           | Application                                                                         |
|------------------------------------------|-------------------------------------------------------------------------------------|
| Positioning mode<br>(PP mode)            | Use this mode if you want to use the motor for positioning.                         |
|                                          | The motor moves from A to B with the set parameters (ramp, speed, etc.).            |
| Speed mode<br>(velocity mode)            | Use this mode when you wish to travel with a specific speed (e.g. a conveyor belt). |
| Reference run<br>(ref. mode/homing mode) | Use this mode to reference the motor (internal/external/on block).                  |
| Interpolated position mode               | Use this mode with a higher-order path control.                                     |

# Selecting the operating mode in NanoCAN

When one of the following tabs – <Ref Mode>, <PP Mode>, <Velocity Mode> or <Interpolated Position Mode> – is activated, the corresponding SDO is immediately written to the control to activate the selected mode.

Configuration & NMT SDO List PDO Ref Mode PP Mode Velocity Mode Interpolated Position Mode Firmware Update

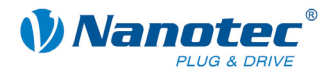

# 5 Troubleshooting

# Troubleshooting procedure

Proceed with care during troubleshooting and error rectification to avoid damaging the controller.

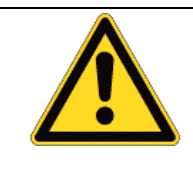

Danger of electrical overvoltage An operating voltage > 75 V and swapping of the connections can destroy the output stage. Never disconnect the motor while operating voltage is applied! Never hot-unplug lines.

# Possible errors in serial mode

| Error                   | Possible cause                                                                                       | Elimination                                                                                                    |
|-------------------------|----------------------------------------------------------------------------------------------------|----------------------------------------------------------------------------------------------------|
| Controller is not ready | Data transmission to SMCI36<br>is not possible (communication<br>error):<br>Wrong COM port selected. | In the <communication> tab, select<br/>the PC port to which you connected<br/>the SMCI36 (e.g. "COM-1"). The port<br/>used can be found in the device<br/>manager of your PC.</communication> |
|                         | Wrong baud rate setting.                                                                             | Select the baud rate 115200 bps in the <communication> tab.</communication>                                                                                                    |
|                         | The communication cable is not connected or is interrupted.                                          | Only use the recommended ZK-<br>RS485-USB converter from<br>Nanotec.                                                                                                    |
|                         | A non-existent motor number (module number) is set.                                                  | Set the correct module address.<br>See separate NanoPro manual.                                                                                                    |
|                         | The power supply of the SMCI36 is interrupted.                                                       | Check power supply, switch on if necessary.                                                                                                    |
|                         | Another open program is<br>blocking the COM port to<br>which the SMCI36 is<br>connected.             | Close the other programs on your<br>PC.                                                                                                    |
|                         | Inadmissible data was sent to<br>the controller during the output<br>of a travel profile.            | Click on the <yes> button to stop the<br/>travel profile.<br/>The SMCI36 switches back to the<br/>"Ready" state. The data can then be<br/>resent to the controller.</yes>                     |
| Transmission<br>fault   | Data transmission to the SMCI36 is disturbed (sender or receiver are disturbed).                     | Check that the motor connection is<br>correctly wired. We recommend<br>using Nanotec converter<br>ZK-RS485-USB.                                                                               |
| Position error          | The motor cannot reach the position or the limit switch was overrun.                                 | Click the <yes> button in the error message; the error is reset.</yes>                                                                                                    |

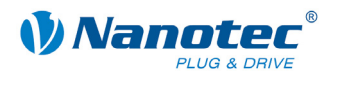

# Possible errors in CANopen mode

| Error                                         | Possible cause                                              | Elimination                                                                                                    |
|-----------------------------------------------|-------------------------------------------------------------|----------------------------------------------------------------------------------------------------|
| No<br>communication<br>with the<br>controller | The wrong node ID has been set.                             | On the <configuration &="" nmt=""> tab<br/>in NanoCAN, select the node ID that<br/>is set on the rotary switches of the<br/>controller.</configuration> |
|                                               | Wrong baud rate setting.                                    | On the <configuration &="" nmt=""> tab<br/>in NanoCAN, select the baud rate<br/>1000 kbps.</configuration>                                              |
|                                               | The communication cable is not connected or is interrupted. | Check all connections, especially the terminal resistances.                                                                                             |
| Transmission fault                            | Data transmission is disturbed (sporadically).              | Switch the power supply off and on again.                                                                                                    |

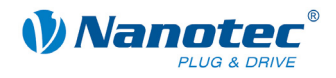

# 6 Technical data

### **Electrical connections**

| Operating voltage V <sub>b</sub> | DC 12 V to 72 V ±4%                        |
|----------------------------------|--------------------------------------------|
| Max. phase current               | Adjustable up to max. 9 A/phase            |
|                                  | Continuous current 6 A/Phase               |
| Current drop                     | Adjustable from 0 to 150% of rated current |
| Port                             | RS485 (4-wire)                             |
|                                  | CAN bus (CANopen)                          |

#### **Control parameters**

| Step resolution     | Full step, half step, quarter step, fifth step,<br>eighth step, tenth step,<br>16th step, 32nd step, 64th step, adaptive<br>microstep, feed rate      |
|---------------------|----------------------------------------------------------------------------------------------------|
| Step frequency      | 16 kHz with a full step, corresponding multiples<br>with a microstep (e.g. 1 MHz with 1/64)<br>Max. input frequency, clock direction mode: 200<br>kHz |
| Position monitoring | depending on encoder resolution                                                                                                    |

# **Protective circuits**

| Overvoltage and undervoltage Protective circuit for voltages > 75 V or < 1 |               |
|----------------------------------------------------------------------------|---------------|
| Max. heat sink temperature                                                 | Approx. 75 °C |
| Max. ambient temperature                                                   | 0 to 40 °C    |

#### Inputs and outputs

| Inputs  | <ul> <li>6 digital inputs (TTL, max. 5 V)</li> </ul> |  |
|---------|------------------------------------------------------|--|
|         | <ul> <li>1 analog input (+10 V / -10 V)</li> </ul>   |  |
| Outputs | • 3 digital outputs (TTL, +5 V, 20 mA)               |  |

# **Connector designations**

The following connectors are available on the SMCI36:

- Connectors X1, X2 and X5: JST-ZH
- Connectors X3 and X4: RIA type 059 screw terminal, 3.5 mm contact spacing
- Connector X14: D-sub 9-pin, socket (female)

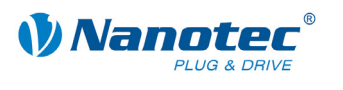

# **Dimensions SMCI36**

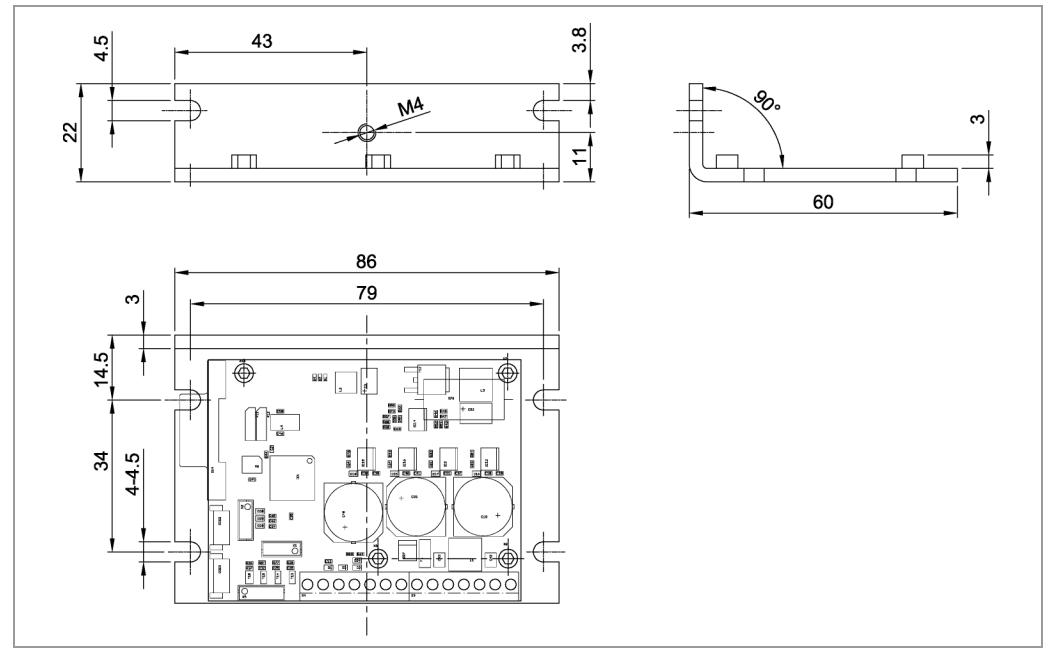

A complete set of data sheets is available for downloading at www.nanotec.de.

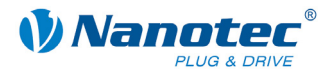

# Index

# Α

| Accessories fo | r voltage supp | oly17 |
|----------------|----------------|-------|

# В

| BLDC motor                  | 9     |
|-----------------------------|-------|
| С                           |       |
| CANopen6, 12                | 2, 18 |
| Closed-Loop current control | 5     |
| Commissioning               | 10    |

Connectors ......7

# D

| 0                     |    |
|-----------------------|----|
| dspDrive              | 6  |
| E                     |    |
| Encoder               | 15 |
| F                     |    |
| Functions             | 5  |
| I                     |    |
| Input wiring          | 14 |
| Inputs                | 13 |
| J                     |    |
| human DC 495/CANlanan | 10 |

Jumper RS485/CANopen.....18

# Μ

Motor connection

| BLDC motor    | 16 |
|---------------|----|
| Stepper motor | 16 |

# Ν

| NanoJ | ô |
|-------|---|
|-------|---|

# 0

| Operating modes   |    |
|-------------------|----|
| CANopen           | 23 |
| Serial            | 21 |
| Operating voltage | 17 |
| Output wiring     | 14 |
| Outputs           | 13 |

# Ρ

| Pin assignment      |
|---------------------|
| Connector X11       |
| Connector X14 18    |
| Connector X2 1      |
| Connector X3 10     |
| Connector X4 13     |
| Connector X51       |
| Protective circuits |
|                     |

# R

| RS485 network | 18 |
|---------------|----|
|---------------|----|

# V

| Voltage supply | · | 17 | , |
|----------------|---|----|---|
|----------------|---|----|---|